City of Chicago

# Filming Permits User Guide [Ver. 2.0]

# Contents

| Filming Permits         | 3  |
|-------------------------|----|
| Create a new permit     | 4  |
| Select Application Type | 5  |
| Basic Information       | 6  |
| Applicants              | 7  |
| Application Information | 10 |

# Filming Permits

To manage your account, sign in using your credentials.

| CHICAGO                                                                                                    |                                                   |                 |
|----------------------------------------------------------------------------------------------------|---------------------------------------------------|-----------------|
| Inspections, Permitting & Licensing                                                                                                    |                                                   |                 |
|                                                                                                    |                                                   |                 |
| Velcome to the City of Chicago's Permit, Inspection, License, Registration, and 811 i<br>he following processes for each of these departments: | Chicago Portal. You can use this site to assist v | vith<br>Sign In |
| Department of Transportation (CDOT)                                                                                                    |                                                   | Username        |
| CDOT Department Homepage                                                                                                    |                                                   | Password        |
| Apply for a CDOT Permit                                                                                                    |                                                   |                 |
| CDOT Permit Application Instructions                                                                                                    |                                                   | Sign In         |
| Public Way Work License Application                                                                                                    |                                                   | Forgot Login Ir |
| Dumpster License Application                                                                                                    |                                                   |                 |
| Contractor Acceptance Process                                                                                                    |                                                   |                 |
| Department of Buildings (DOB)                                                                                                    | Tom                                               | nanage your     |
| DOB Department Homepage                                                                                                    | acco                                              | ount, sign in   |
| Guide to Building Permits                                                                                                    |                                                   |                 |
| AIC (Elevator Inspection) Homepage                                                                                                    |                                                   |                 |
| Apply for a Plan-Based Building Permit                                                                                                    |                                                   |                 |
| Claim Your Trade License (Individual)                                                                                                    |                                                   |                 |
| Claim Your Trade License (Contractor)                                                                                                    |                                                   |                 |
| Apply for or Renew a Trade License                                                                                                    |                                                   |                 |
|                                                                                                    |                                                   |                 |

# Create a new permit

- Click the 'Permits' drop-down
- Select 'Create Permit'

|              | * An official website of the City of Chicago. Her | es how you know ~<br>nspections, Per | mitting & Licensing                       |            |                      | ITranslate Select Language   V                    |  |
|--------------|---------------------------------------------------|--------------------------------------|-------------------------------------------|------------|----------------------|---------------------------------------------------|--|
|              | Ravi Gudala + Permits + 817<br>Home Home          | I - Trade Licenses -                 | AIC Documentation                         |            |                      | Cart (0)                                          |  |
| 1. C<br>Perm | Search Permits<br>Create Permit<br>lick<br>nits   |                                      |                                           |            | Search Advan         | iced Search Select Items To Pay                   |  |
|              | Sidewalk Sales and Block<br>Parties               | 1900742                              | 2. Select<br>Create Permit                | 91900740 ⊡ | Filming Pern         | nits 1900737 <sup>[2]</sup>                       |  |
|              | Status: Permit Active<br>View App: Test           |                                      | Status: Denied<br>View App: Sidewalk Sign |            | Status:<br>View App: | Incomplete Application<br>KS TEST Filming Permits |  |

#### Select Application Type

Click on 'Let's get Started' in 'CDOT Filming Permits'

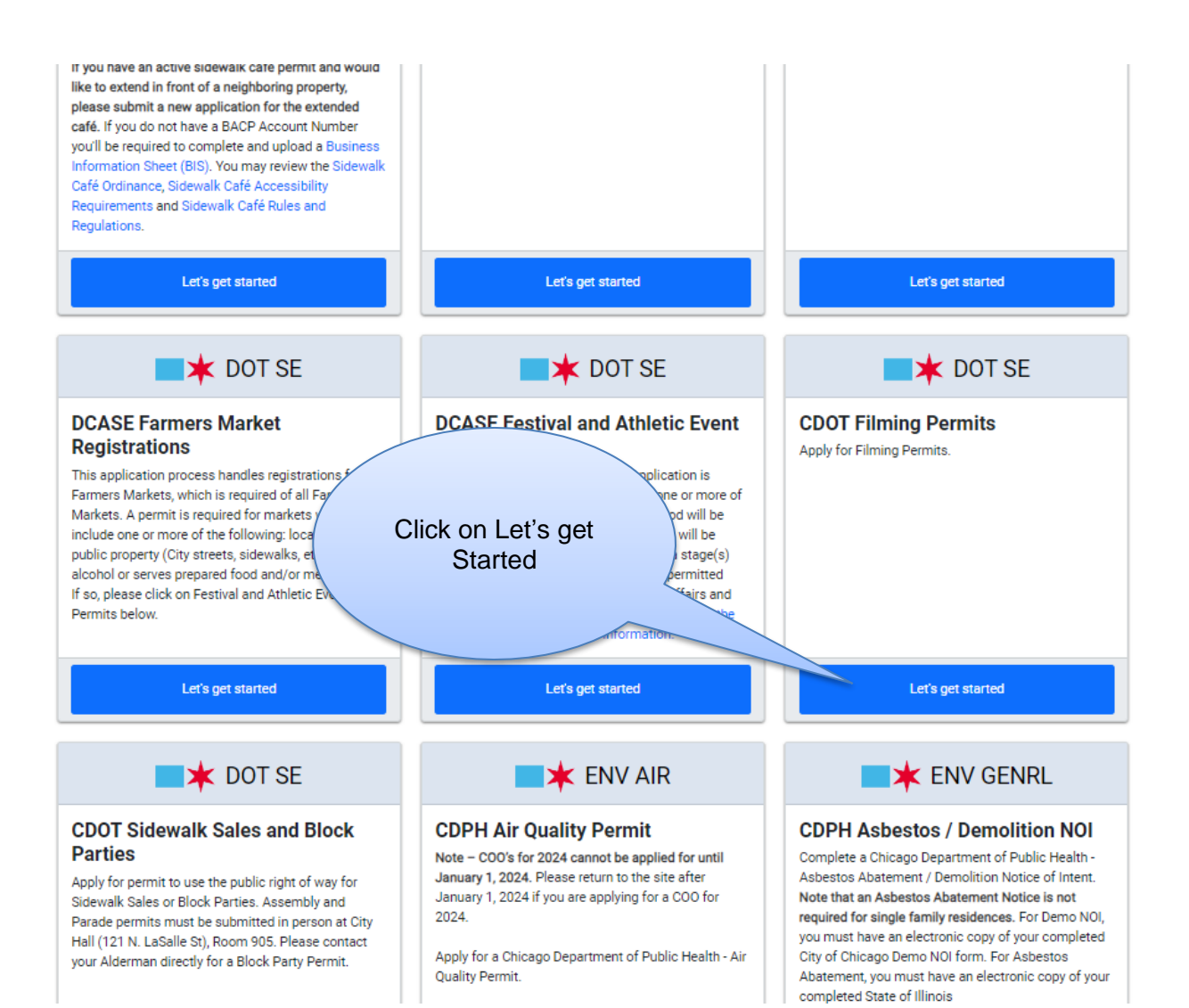

## Basic Information

**Filming Permits** 

- Name of Event
- Description of Event

| Ravi Gudala • Permits • 811 • 1                  | rade Licenses • AIC Documentation |                         | Cart (0)                                |
|--------------------------------------------------|-----------------------------------|-------------------------|-----------------------------------------|
| Home > Permits                                   |                                   | Dormito                 |                                         |
|                                                  | CDOT Plitting                     | Femilis                 |                                         |
|                                                  | 0 0                               |                         | 0 0                                     |
| pplication Basic<br>Type Information             | Applicants Other<br>Contacts      | Event<br>Information    | Legal Status<br>Agreements              |
| Enter the type, start date, and end dates of the | event or filming project.         |                         |                                         |
| *Required Information                            |                                   |                         |                                         |
| Basic Information                                |                                   |                         | Enter the name of vour Event (required) |
|                                                  |                                   |                         |                                         |
| Event / Project Name                             |                                   |                         | 0                                       |
| Start Date                                       | Start Date                        | <                       |                                         |
|                                                  |                                   |                         | Enter a 'Start Date' for                |
| End Date                                         | End Date                          |                         | your event                              |
|                                                  | Description of Event / Scene      |                         | *                                       |
| Description of Event / Scene                     | beschption of Event / Scene       |                         |                                         |
|                                                  |                                   | Λ                       | Enter an 'End Date'                     |
|                                                  |                                   |                         | for your event                          |
| Previous Step Next Step                          |                                   |                         |                                         |
|                                                  |                                   |                         |                                         |
|                                                  |                                   | Enter a description for |                                         |
|                                                  |                                   |                         |                                         |

# Applicants

- Applicant Alderman's Office

Event organizer is the only required applicant. Production Company is optional.

|                                                                                        |                            | ,                           |                                                                 |                                   |               |                  |                |
|----------------------------------------------------------------------------------------|----------------------------|-----------------------------|-----------------------------------------------------------------|-----------------------------------|---------------|------------------|----------------|
| <b>×</b> C                                                                             | HICAGU > Ins               | pections, Perm              | nitting & Licens                                                | sing                              |               | Translate Select | t Language   🔻 |
| avi Gudala 👻                                                                           | Permits - 811 -            | Trade Licenses 🝷            | AIC Documentation                                               |                                   |               |                  | Cart (0)       |
| me > Permits                                                                           |                            |                             |                                                                 |                                   |               |                  |                |
|                                                                                        |                            | C                           | DOT Filming P                                                   | ermits - Filmin                   | g             |                  |                |
|                                                                                        |                            | •                           |                                                                 |                                   |               |                  |                |
| cation                                                                                 | Basic                      | Applicants                  | Other                                                           | Filming                           | Documentation | Legal            | Status         |
| /pe                                                                                    | Information                |                             | Contacts                                                        | Information                       |               | Agreements       |                |
| you are eligible                                                                       | e, and wish to be listed a | as Applicant, click the Add | button to add the Applic<br>Select the 'Add<br>putton to add re | Applicant'<br>esponsible          |               |                  |                |
| Iderman's o                                                                            | ffice                      |                             | party                                                           | '                                 |               |                  |                |
| Alderman's o                                                                           | ffice                      |                             | party                                                           |                                   |               |                  |                |
| Alderman's o<br>Name<br>Infor Team<br>(555)***-5555<br>h****************************** | ffice<br>*****@gmail.com   |                             | party<br>Alderman's<br>to your a                                | office will defa<br>alderman your | ult           |                  |                |

#### • Selecting 'Add Applicant' button

| Search For Applicant |                               | Enter a name to search on |
|----------------------|-------------------------------|---------------------------|
| Search by Name       | This field is required        |                           |
|                      | Select the 'Search'<br>button | Search                    |

## • Selecting an Applicant

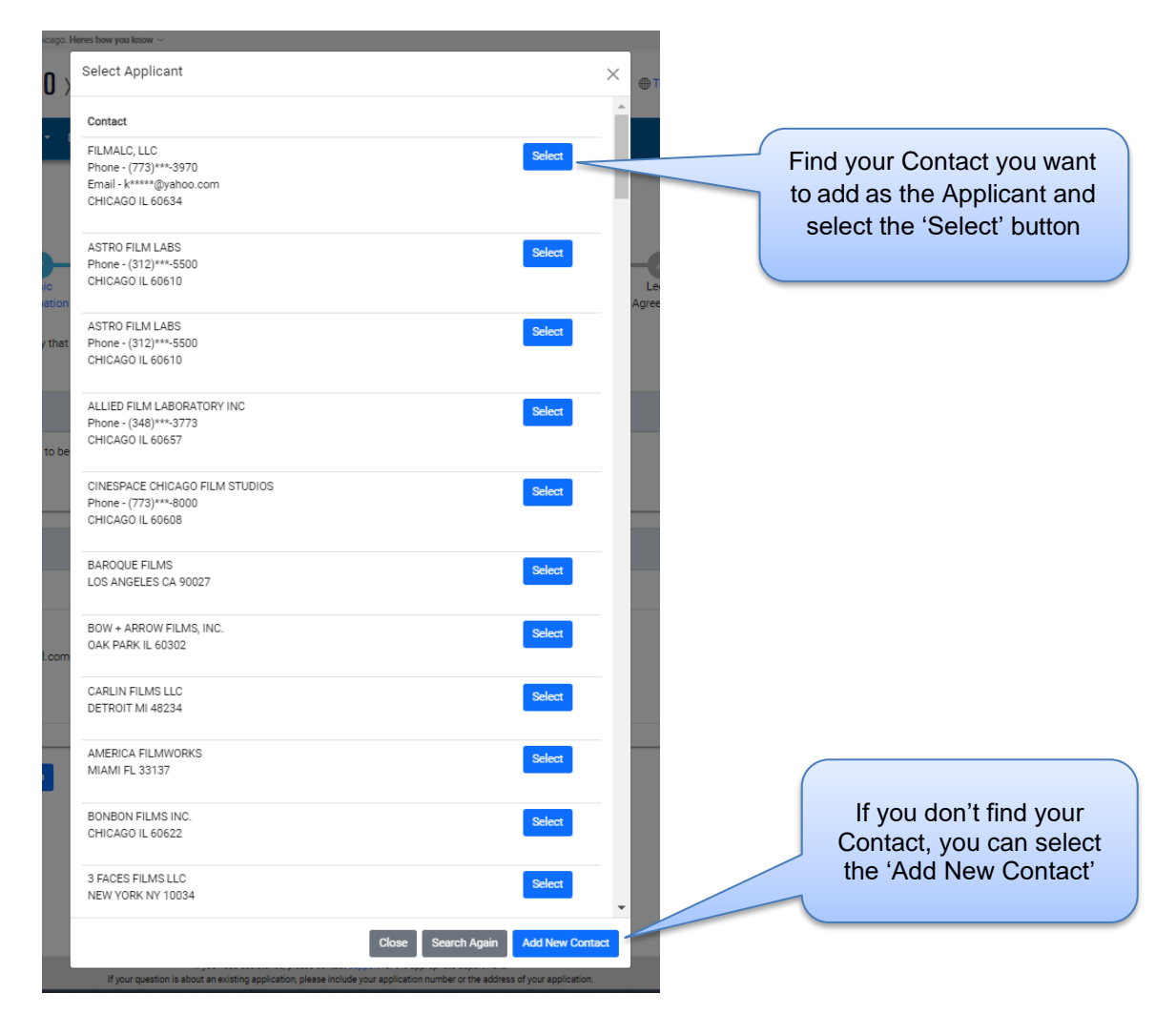

#### Add New Contact

• Selecting the 'Add New Contact' button

| >                                                                   | Enter New Ap                       | plicant                                               |   |   |                |                | ×           |                |
|---------------------------------------------------------------------|------------------------------------|-------------------------------------------------------|---|---|----------------|----------------|-------------|----------------|
|                                                                     | This Is                            | /                                                     | ~ | * | First Name     | First Name     | *           |                |
|                                                                     | Last Nan                           | Last Name                                             |   | * | Primary Phone  | Primary Phone  | *           |                |
| Select the<br>dropdown<br>identifying if your<br>new Contact is 'An | nail                               | email                                                 |   | * | Address Line 1 | Address Line 1 | * *         | indicates it's |
| Individual' or 'A<br>Company' (see<br>below screen shot)            | Address Line 2                     | Address Line 2                                        |   |   | City           | City           | *           | field          |
| te                                                                  | State                              |                                                       | ~ | * | Zip Code       | Zip Code       | *           |                |
| be                                                                  | Once req<br>filled in, s<br>New Co | uired fields are<br>elect the 'Save<br>ontact' button |   |   | se Search Aga  | in Back Save N | lew Contact |                |

• Your Applicant

| ю. <b>Н</b> | eres how you know $\sim$ |                            |     |               |                                                 |                 |  |
|-------------|--------------------------|----------------------------|-----|---------------|-------------------------------------------------|-----------------|--|
| >           | Enter New Ap             | plicant                    |     |               |                                                 | ×               |  |
|             |                          |                            |     |               |                                                 |                 |  |
| 8           | This Is                  |                            | ~ * | First Name    | First Name *                                    | c               |  |
| I           | Last Name                | An individual<br>A company | *   | Primary Phone | Select 'An Individual'<br>Company' for your App | or 'A<br>licant |  |

# Application Information

• +Add Emergency Contact Information button

| Ravi Gudala - Pe                                                                                         | ermits + 811 +                                                  | Trade Licenses 🝷         | AIC Documentation          | n                                 |               |                      | Cart (( |
|----------------------------------------------------------------------------------------------------|-----------------------------------------------------------------|--------------------------|----------------------------|-----------------------------------|---------------|----------------------|---------|
| Home > Permits                                                                                           |                                                                 | (                        | CDOT Filming F             | <sup>p</sup> ermits - Filmin      | ıg            |                      |         |
| Application<br>Type                                                                                      | Basic                                                           | Applicants               | Other                      | Filming                           | Documentation | Legal                | Status  |
|                                                                                                    | mornation                                                       |                          | Contacts                   | Information                       |               | Agreements           |         |
| Provide the names and<br>*Required Information                                                           | d contact informatic                                            | on of anyone that should | d be contacted in the even | Information<br>t of an emergency. |               | Agreements           |         |
| Provide the names and<br>*Required Information                                                           | d contact informatic                                            | on of anyone that should | d be contacted in the even | Information                       |               | Agreements           |         |
| Provide the names and<br>*Required Information<br>Emergency Cont<br>Primary Product                      | d contact information<br>7<br>act Information<br>tion Contact * | on of anyone that should | d be contacted in the even | Information                       |               | Agreements           |         |
| Provide the names and<br>*Required Information<br>Emergency Cont<br>Primary Product<br>Primary Productio | d contact information<br>act Information<br>tion Contact *      | on of anyone that should | d be contacted in the even | Information                       | Phone         | Agreements<br>E-Mail |         |

Add Primary Production Contact pop-up

| Add Primary Prod            | uction Contact X                      |                                                    |
|-----------------------------|---------------------------------------|----------------------------------------------------|
| Primary Production Co       | entact *                              |                                                    |
| Phone                       | Select the 'Add<br>Primary Production | Fill in the fields for<br>the Emergency<br>Contact |
| E-Mail                      | Contact button to<br>save *           |                                                    |
| * indicates it's a required | Cancel Add Primary Production Contact |                                                    |

Click the 'Next Step' button to proceed

| Home > Permits                                   |                                                |                        |                           |
|--------------------------------------------------|------------------------------------------------|------------------------|---------------------------|
|                                                  | CDOT Filming Perr                              | nits - Filming         |                           |
| pplication Basic A<br>Type Information           | poplicants Other<br>Contacts                   | Filming Documentation  | Legal State<br>Agreements |
| Provide the names and contact information of any | one that should be contacted in the event of a | n emergency.           |                           |
| *Required Information                            |                                                |                        |                           |
| Emergency Contact Information                    |                                                |                        |                           |
| Primary Production Contact *                     | _                                              |                        |                           |
| Primary Production Contact<br>Test               | Phone<br>(312)555-5555                         | E-Mail<br>test@abc.com | Edit   Delete             |
| + Add Primary Production Contact                 |                                                |                        |                           |
|                                                  |                                                |                        |                           |
|                                                  |                                                |                        |                           |